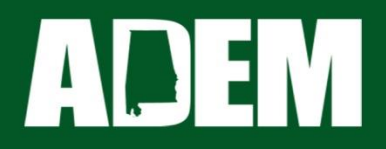

### How to Create and Use an AEPACS Account

### Alabama TOOLS

April 26 – Huntsville April 27 – Montgomery April 28 – Pelham May 10 - Mobile

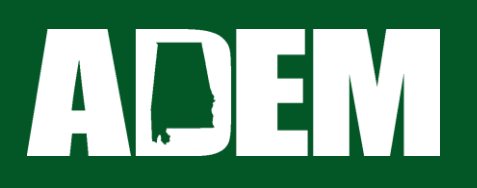

### What is **AEPACS**?

Alabama Environmental Permitting and Compliance System (AEPACS) was built to:

- Allow owners to see up to date site information
- Display required compliance testing
- Manage submission of required documentation
- Handle payment of fees and more
- UST sites all now have UST registration "permit" which contains information on the tanks

  - Notifications are now considered "modifications" to the "permit"

## **ADEN** How to Create an AEPACS Account

- <u>http://adem.alabama.gov/aepacs</u>
  - From this link, click "Create an AEPACS Account
- <u>https://adem.alabama.gov/egov/files/Creat</u>
   <u>eAnAEPACSAccount.pdf</u>
  - This handout (provided today) summarizes creating an AEPACS account

### **How to Create an AEPACS Account**

#### ADEM Alabama Department of Environmental Management AEPACS – Alabama Environmental Permitting and Compliance System

Please click the About link to see which programs are currently active in this system Underground Storage Tanks, Wastewater and Stormwater

#### Permitting & Compliance

#### What can I do here?

- · Apply for permits
- Manage your permits (pay fees, apply for renewals)
- Submit reports (required by your permit or certification)

To get started, you'll need an account.

CREATE AN AEPACS ACCOUNT

Sign in with an existing account

## ADEM How to Create an AEPACS Account

The ADEM web portal page will load
 – Click on "New Account? Start Here"

### How to Create an AEPACS Account

### **ADEM** Web Portal

Sign in to start your session

| Email                               |           |       |
|-------------------------------------|-----------|-------|
| Password                            |           |       |
| Password                            |           |       |
|                                     | Cancel    | Login |
| Reset password (expired / forgot pa | assword)? |       |
| New account? Start here.            |           |       |
|                                     |           |       |

## **ADEN** How to Create an AEPACS Account

- Accept the terms and conditions then enter your information and click register
- Check your email inbox for a confirmation email
  - If you do not see it, check your spam folder
- Click on the link in the email and set your mailing address, password, and security questions

## How to Create an AEPACS Account

Welcome to the ADEM Web Portal. To complete your registration and create your account, please confirm your email address by <u>clicking here</u> or copy and paste the confirm email URL below into your browser's address bar. You will then enter your contact information, select and provide answers to five challenge questions\*, and create your password. Your new password must:

- Be 8-15 alpha-numeric characters (no spaces or special characters)
- Not contain your email address
- Not contain the word password
- Not repeat a previous password
- Contain only letters and numbers
- Contain at least one lowercase and one uppercase letter
- Contain at least one number and begin with a letter

# **ADEN** How to Create an AEPACS Account

- You will return to the ADEM Web Portal page, this time click on sign in
  - Once you have signed in, click on "My Applications", then click "AEPACS"
- This will take you to the AEPACS Homepage.
  - Bookmark this page to easily return to it in the future.

### How to Create an AEPACS Account

#### **Account Created**

Your ADEM Web Portal account has been successfully created. You may log in using the email address and password used in creating the account.

#### **ADEM** Web Portal

Welcome to ADEM's Web Portal. This is the gateway to a number of ADEM applications that will help you in your journey with the Department.

#### ePay

ePay allows for the electronic payment of various fees to the ADEM. Click the link below that corresponds to the fee you wish to pay. **Do NOT use ePAY to pay any fee for a submission that is being made through AEPACS. You will be given the opportunity to pay the fee through AEPACS once you certify your submission.** 

Bacteriological Sample Analysis

Water/Wastewater Operator Certification

#### Sign In

Sign In Reset password (expired / forgot password)

New account? Start here.

## How to Create an AEPACS Account

#### = Home ADEM Web Portal Q Announcements ★ Home A The ADEM Web Portal User's Guide is available for download here. My Applications $\sim$ **O** AEPACS C Request New View Signed Documents Account Management Portal Support Documentation ➡ Sign Out

## ADEM

←

#### Your AEPACS Account

| ADEM AEPACS Alaba | ma Environmental Permitting and Compliance System NVIRO UAT ADEM EXTERNAL                                                                                                    | 👤 David Batchelor |
|-------------------|----------------------------------------------------------------------------------------------------|-------------------|
| Welcome           | Getting Started                                                                                                    |                   |
| Home              |                                                                                                    |                   |
| Notifications     | The Regulatory ePortal is a one-stop portal for submitting regulatory, environmental applications and registrations, including permits, and many kinds of required or supporting documentation to the Alabama Department of Environmental Management (ADEM). |                   |
| Start a New Form  |                                                                                                    |                   |
| Submissions       | If you received a letter with a verification code                                                                                                    |                   |
|                   | Enter in the code you received to have your user account associated with the site, project or facility you represent.                                                                                                    |                   |
|                   | Enter Verification Code                                                                                                    |                   |
|                   |                                                                                                    |                   |
|                   | Add a Site to your account                                                                                                    |                   |
|                   | In order to get started, you'll need to link your account to a regulated business entity (a site, project or facility), or create one if it's not yet in the AEPACS system.                                                                                  |                   |
|                   | Add a Site                                                                                                    |                   |

# ADEM

How to Use Your AEPACS Account (2 Ways to Add a Site)

- Once you have your account, you need to add your site(s).
  - Can do from map or ADEM Verification Code
- Click on "Enter Verification Code" if you have your letter with the ADEM verification code
- Click on "Add a Site" if you cannot locate your letter

#### ADEM How to Use Your AEPACS Account (2 Ways to Add a Site)

| ADEM AEPACS Alaba | ama Environmental Permitting and Compliance System NVIRO UAT ADEM EXTERNAL                                                                                                    | L David Batchelor |
|-------------------|----------------------------------------------------------------------------------------------------|-------------------|
| Welcome           | Getting Started                                                                                                    |                   |
| Home              |                                                                                                    |                   |
| Notifications     | The Regulatory ePortal is a one-stop portal for submitting regulatory, environmental applications and registrations, including permits, and many kinds of required or supporting documentation to the Alabama Department of Environmental Management (ADEM). |                   |
| Start a New Form  |                                                                                                    |                   |
| Submissions       | If you received a letter with a verification code                                                                                                    |                   |
|                   | Enter in the code you received to have your user account associated with the site, project or facility you represent.                                                                                                    |                   |
|                   | Enter Verification Code                                                                                                    |                   |
|                   |                                                                                                    |                   |
|                   | Add a Site to your account                                                                                                    |                   |
|                   | In order to get started, you'll need to link your account to a regulated business entity (a site, project or facility), or create one if it's not yet in the AEPACS system.                                                                                  |                   |
|                   | Add a Site                                                                                                    |                   |

¥

- If you have your letter with the ADEM verification code, enter the code and click "Submit" to add your site to your account
- This will need to be done for each individual site you own
  - Each site you own will have it's own unique code

Account Verification

If you have been provided with a verification code, enter it below.

#### Verification Code

Submit

 If you cannot locate your ADEM verification code, click on "Add a Site" then select "It has been registered with ADEM"

Welcome > Add a Site

#### What best describes the **site**, **project or facility** you need to work with?

#### It has been registered with ADEM

If your site is or has been registered/permitted **at any time**, or has ever been required to submit reports (i.e. compliance documents) to ADEM, select this option.

#### It has never been registered with ADEM

If your site has **never** been registered, permitted or submitted reports (i.e. compliance documents) to ADEM in the past, please choose this option. After completing an application or service request, a new site record will be registered and linked to your account.

>

>

# ADEM

How to Use Your AEPACS Account (Claiming your UST Site)

- Select "Search for a Site (by location)
- A map will appear, use the address search bar or zoom in to find your site
- Click on the purple location marker representing your site
- Click "Claim this site"

### ADEM How to Use Your AEPACS Account (Claiming your UST Site)

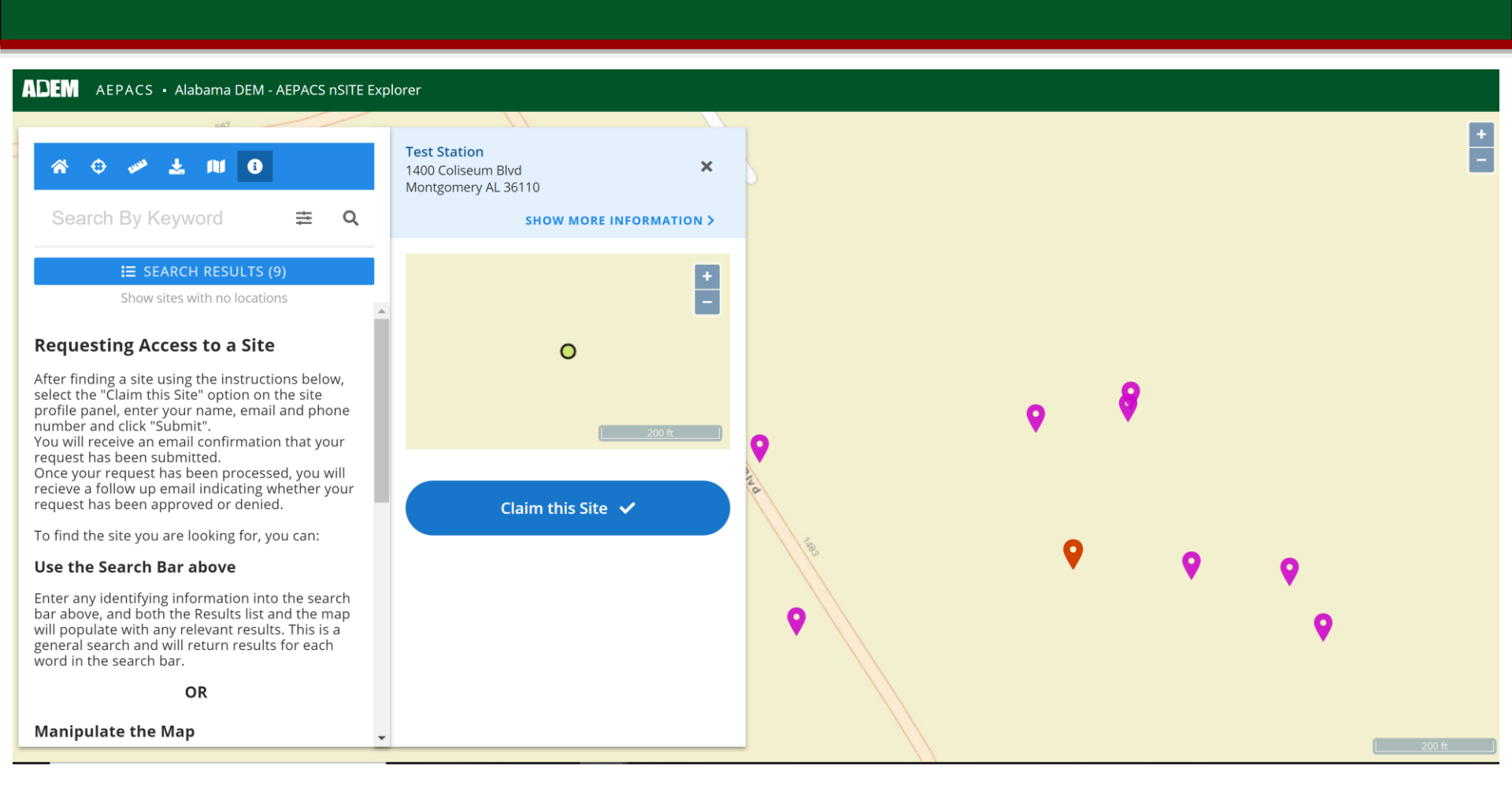

### ADEM How to Use Your AEPACS Account (Claiming your UST Site)

- Enter the "Request Reason"
- Select account role "Administrator"
  - Do not select any other role or you will not have full functionality
- Click "Submit"

| * + * ± 11 •                                                                                                    |                                                  |   | 1400 Coliseum Blvd<br>Montgomery AL 36110 |        |
|----------------------------------------------------------------------------------------------------|--------------------------------------------------|---|-------------------------------------------|--------|
| Search By Keyword                                                                                                  | ≢ Q                                              |   | SHOW MORE INFO                            | RMATI  |
| ₩ SEARCH RESULT                                                                                                    | S (9)                                            |   | PHONE                                     |        |
| Show sites with no loca                                                                                            | tions                                            |   | (334) 271-7937                            |        |
| Requesting Access to a Si                                                                                          | te                                               | L | EMAIL                                     |        |
| After finding a site using the instru                                                                              | ictions below,                                   | ı | david.batchelor.test@mailinato            | or.com |
| profile panel, enter your name, em                                                                                 | nail and phone                                   |   |                                           |        |
| You will receive an email confirmat                                                                                | tion that your                                   |   | REQUEST REASON                            |        |
| Once your request has been proce<br>recieve a follow up email indicating<br>request has been approved or den       | essed, you will<br>g whether your<br>hied.       | l | Site Owner                                |        |
| To find the site you are looking for                                                                               | , you can:                                       |   |                                           |        |
| Use the Search Bar above                                                                                           |                                                  |   | Account Role                              |        |
| Enter any identifying information in<br>bar above, and both the Results lis<br>will populate with any relevant res | nto the search<br>and the map<br>ults. This is a |   | Administrator                             |        |
| word in the search bar.                                                                                            | and for each                                     |   |                                           |        |
| OR                                                                                                    |                                                  |   | SUBMIT                                    |        |
|                                                                                                    |                                                  |   |                                           |        |

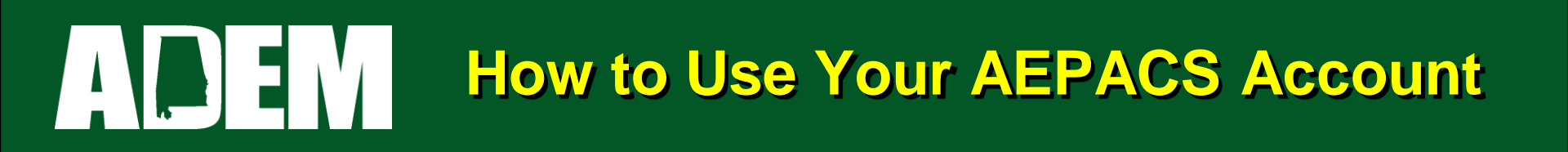

- Someone at ADEM will have to approve your request
- When your request is approved, the site will show on your account dashboard

#### **Claim Site Submission Success**

DONE

Thank you, your claim request has been received. The agency will notify you via email when the request has been processed. The agency may contact you with additional questions to help verify the request.

- From the Dashboard, you can see all testing upcoming for your site, as well as any Fees due
- For any specific test, click "Begin" and follow the instructions to submit the test
   – PDF copy of test required to be uploaded
- Click on fees and follow instructions to pay with credit card

| ADEM AEPACS Alaba                                             | Ima Environmental Permitting and Compliance System NVIRO TEST ADEM EXTERNAL                                                                                                    |                                                                                                    |
|---------------------------------------------------------------|----------------------------------------------------------------------------------------------------|----------------------------------------------------------------------------------------------------|
|                                                               | Priority (6) Upcoming (3) As Needed (3) Draft (3) To Be Signed (0) In Process (3)                                                                                                    |                                                                                                    |
| Home                                                          | HIGH PRIORITY                                                                                                    | INVOICES.                                                                                                    |
| Dashboard<br>Notifications                                    | Schedule on Permit v1.0 — 3 Year Containment Sump Integrity Test Report Or Low Level Method Report  OVERDUE > 30 DAYS The schedule was due 13 DB/0000 Begin                                                                                                    | 4 \$120.00<br>INVOICES TOTAL DUE                                                                                          |
| Details                                                       |                                                                                                    | UPCOMING                                                                                                    |
| Start a New Form<br>Submissions                               | Schedule on Project Payment Request CP#37  OVERDUE > 30 DAYS The schedule was due t0/06/2022.  Begin                                                                                                    | Schedule on Permit Spill                                                                                                  |
| Contacts List<br>Permits                                      | Schedule on Permit — - 3 Year Overfill Prevention Equipment Inspection Report  OVERDUE > 30 DAYS The schedule was due 03(02)2022.                                                                                                    | (UPCOMING) The schedule is due 02/05/0023. Begin                                                                          |
| Non-Compliance Items<br>Compliance and<br>Enforcement Actions | Permit Change HPG-DME3-3RSNJ on V1.0 — Notice of Proposed Underground Storage Tank System - Modification           Continue         Delete Draft                                                                                                    | Schedule on Permit V1.0 — Annual Tank Gauge<br>Test Report<br>(UPCOMING) The schedule is due 03/28/0023.<br>Begin         |
| Environmental Projects<br>Financials                          | Service Request HPH-3QWQ-RE3S0 — UST Operator Training Certificate  Continue Delete Draft Delete Draft Delete | Schedule on Permit Annual V1.0 — Automatic Line Leak<br>Detector (ALLD) and<br>(UPCOMING) The schedule is due 03/01/0023. |
| Documents<br>Authorized Users                                 | Service Request HPH-3590-KTRZG — UST Operator Training Certificate Delete Draft Delete Draft                                                                                                    | Begin                                                                                                    |

- Before you can sign any submissions, you must verify your identity
  - Mouse over your name in the top right corner and click on "Profile and Settings"
  - Scroll down to "Verify Identity"
  - Follow instructions to verify your identity

| Home | About | Contact | Sign | Out      | ADEM Home       |  |
|------|-------|---------|------|----------|-----------------|--|
|      |       |         | ☞ (  | <b>.</b> | David Batchelor |  |
|      |       |         |      |          |                 |  |

| User Profile                                                                  | <b>User</b><br>David Batchelor                         |
|-------------------------------------------------------------------------------|--------------------------------------------------------|
| Details Sites                                                                 |                                                        |
|                                                                               | • = Required Edit Profile                              |
| First Name                                                                    | Edit Profile                                           |
| David                                                                         |                                                        |
| Last Name                                                                     |                                                        |
| Batchelor                                                                     | Change Password                                        |
| Display Name                                                                  | Change Password                                        |
| David Batchelor                                                               |                                                        |
| Organization or Company Name                                                  | T                                                      |
| ADEM                                                                          | Verify Identity                                        |
| Phone Number                                                                  | In order to complete your certification                |
| 334-271-7937                                                                  | access request, you must also verify your<br>identity. |
| Above fields can be edited by clicking "Edit Profile" on the right hand menu. | Verify Identity                                        |

- Once you have verified your identity, you can submit testing forms from your dashboard by clicking "Begin" on any individual testing schedule
- All other forms can be found under "Start a New Form"
  - Notifications, transfer of ownership, temporary closure, etc
  - Select "renew or modify an existing permit"

| Home             | Test Casting     |                                                                                  |   |
|------------------|------------------|----------------------------------------------------------------------------------|---|
| Dashboard        | lest Station     | Start New Form                                                                   |   |
|                  | Home             | What kind of form are you looking for?                                           |   |
| Notifications    | Dashboard        | what kind of form are you looking for:                                           |   |
| Details          | Notifications    | I want to start a <b>new application</b>                                         | > |
|                  | Details          |                                                                                  |   |
| Start a New Form | Start a New Form | I want to renew, modify or terminate an existing permit, license or registration | > |
| Submissions      | Submissions      |                                                                                  |   |
|                  | Contacts List    | I have a <b>reporting obligation</b> to fulfill                                  | > |
| Contacts List    | Permits          | I want to make a <b>service request</b>                                          | > |
| Permits          | Evaluations      |                                                                                  |   |
| ···              | Documents        | I'm not sure<br>Search all forms                                                 | > |
| Evaluations      | Authorized Users |                                                                                  |   |
| Documents        |                  |                                                                                  |   |

### ADEM How to Use Your AEPACS Account (Submitting Testing)

| AEPACS Alaba         | ama Environmental Permitting and Compliance System NVIRO UAT ADEM EXTERNAL                                                    | 🖵 👤 David Batchelor                                                                        |
|----------------------|----------------------------------------------------------------------------------------------------|--------------------------------------------------------------------------------------------|
|                      | Priority (2) Upcoming (2) As Needed (3) Draft (0) To Be Signed (0) In Pro                                                     | ocess (0)                                                                                  |
| Home                 | HIGH PRIORITY                                                                                                    | UPCOMING                                                                                   |
| Dashboard            |                                                                                                    |                                                                                            |
| Notifications        | Schedule on Permit Begin v1.0 — Annual Tank Gauge Test Report Begin V1.0 — OVERDUE > 30 DAYS The schedule was due 12/08/2020. | Schedule on Permit<br>— 3 Year Spill Prevention Equipment<br>(Spill                        |
| Details              |                                                                                                    | UPCOMING The schedule is due 05/06/2022.                                                   |
| Start a New Form     | Schedule on Permit Sector v1.0 — Automatic Line Leak Detector (ALLD) and                                                      | Begin                                                                                      |
| Submissions          | OVERDUE > 30 DAYS     The schedule was due 04/16/2021.                                                                        | -                                                                                          |
| Contacts List        |                                                                                                    | Schedule on Permit <b>Content in Permit</b> v1.0<br>— 3 Year Overfill Prevention Equipment |
| Permits              |                                                                                                    | UPCOMING) The schedule is due 04/16/2023.                                                  |
| Evaluations          |                                                                                                    | Begin                                                                                      |
| Non Compliance Itoms |                                                                                                    |                                                                                            |

### ADEM How to Use Your AEPACS Account (Submitting Testing)

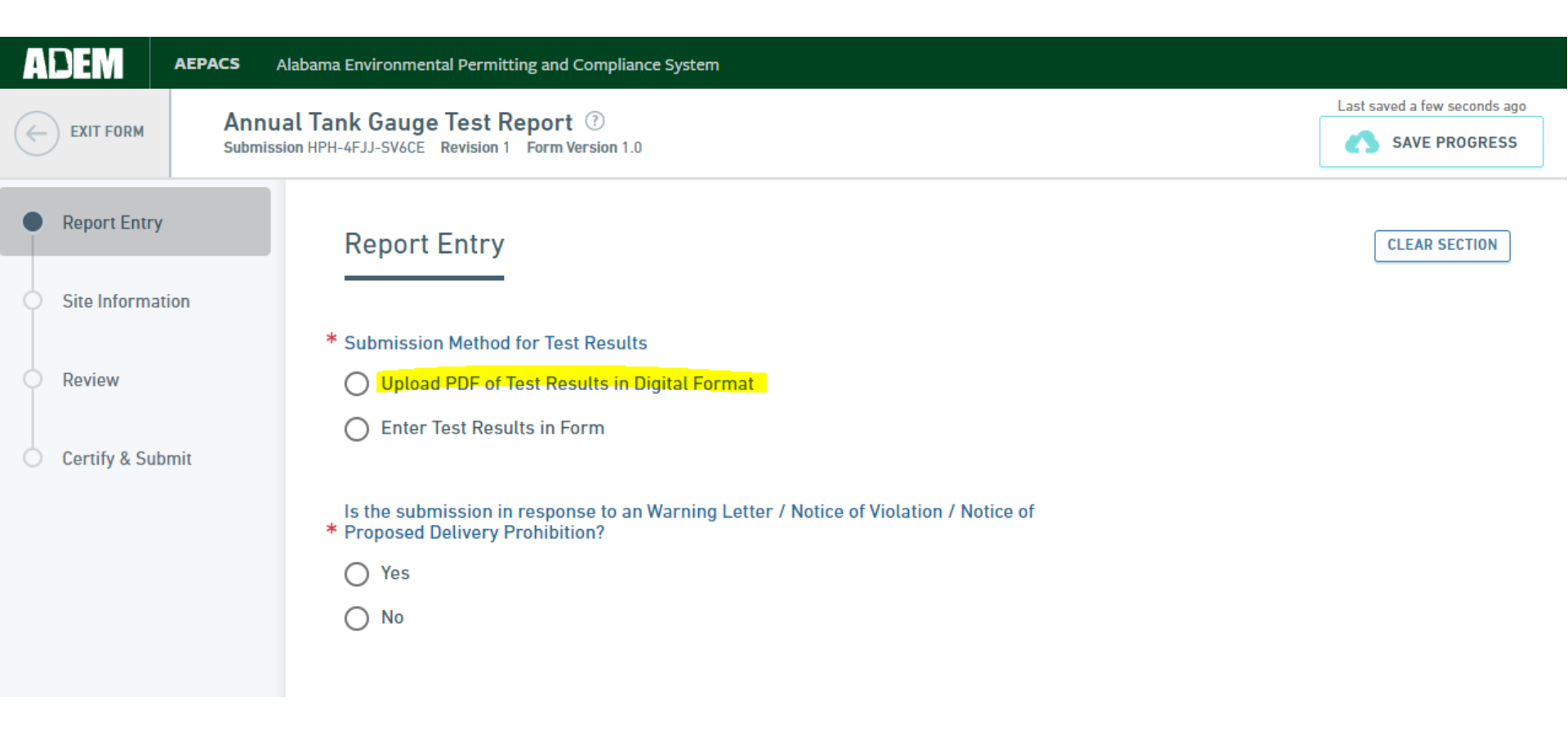

# ADEMHow to Use Your AEPACS Account<br/>(Submitting Testing)

| Report Entry        | PREVIO<br>Site In                                                | US SECTION<br>formation                                                                                                    |                                                                                                    |                       |               |  |
|---------------------|------------------------------------------------------------------|----------------------------------------------------------------------------------------------------|----------------------------------------------------------------------------------------------------|-----------------------|---------------|--|
| Upload Test Results | Upload                                                           | Test Results                                                                                                    |                                                                                                    | C                     | CLEAR SECTION |  |
| Review              | Console Tes<br>TANK                                              | st Results<br>PRODUCT                                                                                                    | TEST DATE                                                                                                    | TEST RESULT           |               |  |
| Certify & Submit    |                                                                  | Unleaded gasoline                                                                                                    | * 💼 mm/dd/yyyy 👻                                                                                                    | *                     | - ×           |  |
|                     | -                                                                | Premium gasoline                                                                                                    | * mm/dd/yyyy -                                                                                                    | *                     | ~ ×           |  |
|                     | ADD ROW                                                          |                                                                                                    |                                                                                                    |                       |               |  |
|                     | ○ No                                                             |                                                                                                    |                                                                                                    |                       |               |  |
|                     | No<br>Probe Test                                                 | Results<br>PRODUCT                                                                                                    | TEST DATE                                                                                                    | TEST RESULT           |               |  |
|                     | No<br>Probe Test<br>TANK                                         | Results<br>PRODUCT<br>Unleaded gasoline                                                                                                    | TEST DATE<br>★ III mm/dd/yyyy →                                                                                                    | TEST RESULT           | • X           |  |
|                     | No<br>Probe Test I                                               | Results<br>PRODUCT<br>Unleaded gasoline<br>Premium gasoline                                                                                           | TEST DATE<br>*                                                                                                    | TEST RESULT           | × ×           |  |
|                     | No<br>Probe Test<br>TANK<br>DD ROW<br>* Attach the I<br>Please b | Results<br>PRODUCT<br>Unleaded gasoline<br>Premium gasoline<br>PDF file of the test form<br>e aware that files exceeding 500 MB ii                    | TEST DATE<br>TEST DATE<br>Temm/dd/yyyy<br>Temm/dd/yyyy<br>n size are not allowed                                                                                                    | TEST RESULT<br>*<br>* | • ×           |  |
|                     | No Probe Test TANK TANK ADD ROW * Attach the F                   | Results PRODUCT Unleaded gasoline Premium gasoline PDF file of the test form e aware that files exceeding 500 MB in Drop files here t © OR CHOOSE FIL | TEST DATE  TEST DATE  Test mm/dd/yyyy  Test mm/dd/yyyy  Test mm/dd/yyyy  Test model  Test make the set of the set of the | TEST RESULT           | · X<br>· X    |  |

### ADEM How to Use Your AEPACS Account (Submitting Testing)

|                                                                     | Deschart                   | To a Date         | Test Develo |  |
|---------------------------------------------------------------------|----------------------------|-------------------|-------------|--|
| lank                                                                | Product                    | Test Date         | Test Result |  |
|                                                                     | Unleaded gasoline          | 9/30/2021         | Pass        |  |
|                                                                     | Premium gasoline           | 9/30/2021         | Pass        |  |
| <b>re probes u</b><br>es                                            | sed for release detection? |                   |             |  |
| robe Test Re                                                        | esults                     |                   |             |  |
| Fank                                                                | Product                    | Test Date         | Test Result |  |
|                                                                     | Unleaded gasoline          | 9/30/2021         | Pass        |  |
|                                                                     | Descrives as all as        | 9/30/2021         | Pass        |  |
| ttach the PD                                                        | Fremum gasoune             | //30/2021         |             |  |
| ttach the PD<br>76720<br>Confidentia<br>No<br>Comment<br>None Speci | Fremum gasoune             | AUTOMATIC TANK GA | AUGE TEST   |  |

### ADEM How to Use Your AEPACS Account (Failing Testing)

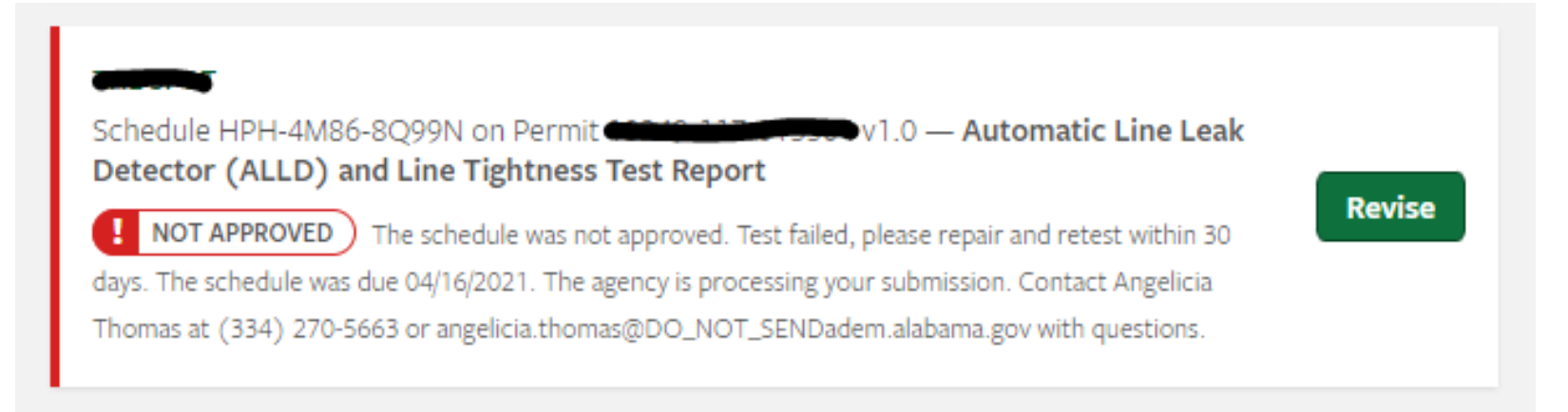

- Failing tests are designated as "Not Approved" and will show on the dashboard with any comments from ADEM
- Use the "Revise" button to submit a retest.

## ADEM

### **Contact Information**

- David Batchelor
  - 334-271-7937
  - david.batchelor@adem.alabama.gov
- Latoya Hall
  - 334-271-7759
  - lahall@adem.alabama.gov
- ADEM Web Portal Help Desk
  - 334-274-4910
  - ademwebportal@adem.alabama.gov